SIMPATIP

## ZOOM SEM LUPA

Para ampli<mark>ar</mark> uma imagem na tela, sem usar a lupa, experimente usar æ-Space e arrastar o mouse na área que você deseja ampliar. Funciona em vários softwares. No QuarkXPress, use a tecla Control.

## NOW SHORTCUTS

A nova versão do NowMenus (incluída no Now Utilities 4.0) permite adicionar comandos de

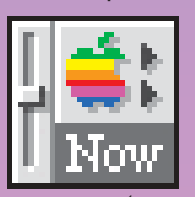

tecla para funções de menus de vários programas e do Desktop. Você pode colocar atalhos de teclado a comandos como Make

Alias, Empty Trash e até o Compress e Expand, do DD. Basta segurar o menu no item que você quiser e digitar o comando, sem largar o mouse.

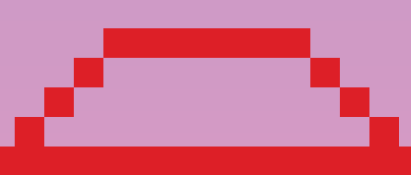

## PASSANDO PARA O 7.1

Para aqueles que pretendem fazer o upgrade para o System 7.1 ou acabaram de comprar um Mac com essa versão do sistema e não sabem que programas são compatíveis, a solução se chama Compatibility Checker 2.0, um programinha distribuído gratuitamente pela Apple que lista as principais incom-

patibilidades. CC faz também um scan de seu System Folder e, ao encontrar um Init, DA ou Control Panel conflitante, pergunta se você gostaria de movê-lo para uma pasta chamada "May

. –

Not Work with System 7.1". O programa gera um relatório completíssimo (incluindo o telefone dos desenvolvedores de software) e muito bem editorado (mostra até os ícones dos programas) para você imprimir e guardar.

# MUDE A CARA DAS SUAS PASTAS PREDILETAS

Está no manual, mas quem lê manual? Para aqueles que ainda não sabem como mudar a cara dos folders para aqueles iconezinhos lindos que enfeitam nossos desktops, lá vai:

- 1 Faça um desenho em qualquer programa paint (Photoshop, por exemplo);
- 2 Selecione e copie seu desenho (\mathbb{#-C});
- 3 Pinte o folder que você quer mudar e dê Get Info (#-I);
- 4 Clique no ícone da pastinha e dê Paste (\&-V).

Presto! Você já tem sua pastinha própria, pessoal e intransferível.

Alguns cuidados devem ser observados. Não faça desenhos grandes, porque ficarão ininteligíveis quando reduzidos para o tamanho de uma pasta. Ícones são desenhos de tamanho padrão: 32 x 32 pixels. O ideal é trabalhar com uma visão de 800%, para os pixels ficarem grandes na tela. Procure não usar fundos brancos, que tornam as pastas difíceis de clicar. Para ter um controle maior sobre o desenho, o melhor é utilizar um programa para criação de ícones como IconMaker, Icon Editor, I Like Icon ou Icon 7.

### GOD SUPREME

Para os gamemaníacos. A senha GOD digitada durante uma partida de Spectre (em rede ou não) permite que o jogador tenha uma visão olímpica do campo do jogo. A senha vale também para a nova versão Spectre Supreme.

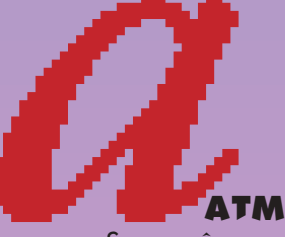

Se você usa o ATM (Adobe Type Manager), não é necessário instalar todas as Screen Fonts no sistema. Abra sua "maleta" de fontes e deixe somente um corpo de cada tipo de fonte (faça um backup antes!!!).

# Puzzle

Se você gosta do Puzzle (do Apple Menu) que vem junto com o System 7, saiba que é possível personalizá-lo. Abra um desenho, copie para o Clipboard (%-C) e depois, no menu do Puzzle, faça um Paste (%-V).

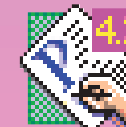

### PAGEMAXER OX

Para não ter que clicar três ou quatro OKs quando está modificando um estilo ou executando uma função que abre várias janelas de diálogo, clique na primeira janela com Option apertado que as outras se fecham automaticamente.